Intercom label text (centered on labels)

Editor - Dan

Reviews Editor - Todd

Art Director - Dean

Disc Editor - Joe

Tech Support - Mike

Web Master - Jason

Managing Editor - Lisa

Asst. Art Director - Quintin

Magazine Subscription Info

**Game Players,** the magazine for hard-core video gamers. Call 1-800-706-9500 today for a FREE issue and trial subscription. Only \$19.95 for 13 issues.

**PC Gamer**, the best-selling PC games magazine. Call 1-800-706-9500 today for a FREE issue and trial subscription. Only \$29.95 for 12 issues, each with a CD packed with game demos.

**CD-ROM Today**, *the* PC and Mac multimedia magazine. Call 1-800-706-9500 today for a FREE issue & trial subscription. Only \$39.95 for 12 issues, each with a sampler CD.

**Next Generation**, covers today's hottest video and computer games. Call 1-800-706-9500 today for a FREE issue & trial subscription. Only \$19.95 for 12 issues. Save over 50%.

**The Net**, the monthly zine of the internet. Call 1-800-706-9500 today for a FREE issue and trial subscription. Only \$24.95 for 12 issues which comes with a CD-ROM packed with great online resources.

Notepad text -- first topic goes on the cover page, may want to leave blank

As the familiar aroma of cow manure wafted up through the rafters into Stearns' nostrils, Stearns took a cautious step toward the pigeon. He carefully maneuvered his gun, trying to make as little noise as possible. If he startled the pigeon, he knew his chance at winning the town shooting contest was slim. He was only one bird away from breaking Clarence Johnson's record of 40 birds in a week, and he didn't want to blow it. The pigeon shifted and stared at Stearns, as though it knew Stearns was about to waste it. Stearns got a bead on the bird, took a deep breath, pulled back on the trigger, and ...BAM! Suddenly, Stearns broke through the floor, plummeted through the air, and landed in a deep pile of bovine pie. He immediately felt two painful sensations - one in his head and one in his behind. Blood was streaming into his eyes from his forehead, and as he put his hand up to stop the blood flow, he began vomiting. When the nausea passed, Stearns lay back in the manure gasping for breath. Then he noticed that the excruciating pain in his butt had not gone away. He reached back and pulled the grapefruit spoon - his favorite grapefruit spoon - out of his ass. His mother always told him not to carry it around... (to be continued...)

## **INDIAN HEAD**

Stearns stood impatiently in the shadows of the terrorist camp. He was very good at killing, but this whole lurking thing... not so much.

He had no choice, though. Dramatic tension had to be maintained, and the backstory had to come from somewhere. If that meant cutting away from the mayhem at the camp to a long, rambling lump of exposition with Private Pepperhat and Colonel Gaskins, well that was the price of staring in a lurid techno-thriller. Stearns could wait. His grapefruit spoon would taste terrorist blood soon enough. shifting his feet in the North African sand, he realized that he had time for a quick flashback. Nothing too elaborate, he decided before too long, the sun would be chasing away the shadows that hid him from view but maybe a little something to heighten the mystery of his character and make him a little more sympathetic. It was too early to reveal the story behind the legendary grapefruit spoon, but...

Suddenly, Stearns was 12 years old, standing in the fragrant hayloft on his Aunt Mothra's thoroughbred ranch...

(to be continued)

Top Ten Text

## PC- Gamer Top Ten List

We review 'em, we rate 'em and, yes, we play the heck out of 'em. Especially these..

Descent 2/Interplay -- Everybody Duke Nukem 3D/3D Realms -- Everybody. Warcraft II/Blizzard -- Joe, Todd, Jason Terra Nova/Looking Glass -- Todd, Dan Earthsiege 2/Sierra -- Dan, Joe, Todd NBA Live '96/EA Sports -- Joe, Mike, Ned NFL QB Club '96/Acclaim -- Mike, Robin C&C: Covert Operations/Westwood -- Dean The Beast Within/Sierra -- Dan, Mike Dip & Twiddle III: The Final Dip/DipCo -- Dean, Lisa Letter from the Editor text

## **ED NOTES**

Oh the agony! Every time we uncover a hot lead on where to find our prescious Rickets the Monkey, the kidnapper eludes us. He's always one step ahead. We're all beginning to lose hope.

The pressure of putting out the best games magazine in the business and finding Rickets is almost too much. We may have to face the facts and find a, dare I say it... new mascot! I must be strong and pull myself together. The others must not see me cry.

There is still hope. This green mud we found last month is being analyzed by the top mud expert in the world. I'm waiting to hear the results. In fact, there appeared to be some green mud around the filing cabinets this morning, and our receptionist, Cheryl, has been the only other person here today. She couldn't be in on it, could she? Hmm, I may have to play a little hard ball with her.

What am I saying!?! How could I even think it!?! I need to unwind. Maybe I'll step over to the Jukebox and play **Afterlife** and **Rebel Assault II**, those two cool **LucasArts** demos. That'll help me to relax.

Jukebox category titles (centered vertically and horizontally on labels)

DOS games Windows games

Win '95 games Bug Patches
WADS & add-ons

Online Services WIN '95 USERS: IMPORTANT NOTE

#### Important Note for Windows '95 Users

If you're using WINDOWS '95, you cannot shell out to DOS from the Jukebox.

To install any of the following **DOS** games, you must exit this **Jukebox**. Then, go to a **DOS** prompt. Once at a **DOS** prompt, change to your

CD-ROM drive (type **D**: and press **Enter**, where **D**: is the letter of your CD-ROM drive.

Once you're at the CD-ROM drive, type **MENU** to install any of the **DOS** games. You can also install each game manually by following the chart that appears in the **Disc Pages** of the magazine.

Rebel Assault II

### Rebel Assault II

This demo will need to install and run from DOS. Click on the **YES** button below and you'll exit to a DOS prompt.

To install this demo, change to your **CD-ROM** drive (type **D**: where **D** is the letter of your **CD-ROM** drive) and <u>type: **MENU**</u>.

When you are finished, type **WIN** at the DOS prompt and you'll return to the Jukebox.

Ready to install Rebel Assault II?

Roadwarrior

### **Roadwarrior**

This demo will need to install and run from DOS. Click on the **YES** button below and you'll exit to a DOS prompt.

To install this demo, change to your **CD-ROM** drive (type **D**: where **D** is the letter of your **CD-ROM** drive) and <u>type: **MENU**</u>.

When you are finished, type **WIN** at the DOS prompt and you'll return to the Jukebox.

Ready to install Roadwarrior?

Knights Chase

# Knights Chase

This demo will run from DOS. Click on the **YES** button below and you'll exit to a DOS prompt.

To install this demo, change to your **CD-ROM** drive (type **D**: where **D** is the letter of your **CD-ROM** drive) and type: **MENU**.

When you are finished, type **WIN** at the DOS prompt and you'll return to the Jukebox.

Ready to install Knights Chase?

Afterlife

# <u>Afterlife</u>

To run Afterlife, click on the YES button below. This will install and run the game automatically.

For the game to run properly from this jukebox, please don't change the default directory when the game installs. If you do change the install path, you can still run the game from Windows.

Are you ready to begin your demo of Afterlife?

To run *Rise & Rule of Ancient Civilizations*, click on the **YES** button below. This will install and run the game automatically.

For the game to run properly from this jukebox, please don't change the default directory when the game installs. If you do change the install path, you can still run the game from Windows.

Are you ready to begin your demo of Rise & Rule of Ancient Civilizations?

To run *Rise & Rule of Ancient Civilizations*, click on the **YES** button below. This will install and run the game automatically.

For the game to run properly from this jukebox, please don't change the default directory when the game installs. If you do change the install path, you can still run the game from Windows.

Are you ready to begin your demo of Rise & Rule of Ancient Civilizations?

Virtual Snooker

# Virtual Snooker

This demo will run from DOS. Click on the YES button below and you'll exit to a DOS prompt.

To install this demo, change to your **CD-ROM** drive (type **D**: where **D** is the letter of your **CD-ROM** drive) and type: **MENU**.

When you are finished, type **WIN** at the DOS prompt and you'll return to the Jukebox.

Ready to install Virtual Snooker?

Battle Isle 2220

#### Battle Isle 2220

To run Battle Isle 2220, click on the YES button below. This will install and run the game automatically.

For the game to run properly from this jukebox, please don't change the default directory when the game installs. If you do change the install path, you can still run the game from Windows.

Are you ready to begin your demo of Battle Isle 2220?

Stars! 2

# Stars! 2

To run Stars! 2, click on the YES button below. This will install and run the game automatically.

Are you ready to begin your demo of Stars! 2?

Bruce Jenner Decathlon

## **Bruce Jenner Decathlon**

To run Decathlon, click on the YES button below. This will install and run the game automatically.

For the game to run properly from this jukebox, please don't change the default directory when the game installs. If you do change the install path, you can still run the game from Windows.

Are you ready to begin your demo of *Decathlon*?

Assault Riggs

# Assault Riggs

This demo will need to install and run from DOS. Click on the **YES** button below and you'll exit to a DOS prompt.

To install this demo, change to your **CD-ROM** drive (type **D**: where **D** is the letter of your **CD-ROM** drive) and type: **MENU**.

When you are finished, type **WIN** at the DOS prompt and you'll return to the Jukebox.

Ready to install Assault Riggs?

Warbirds

# <u>Warbirds</u>

To run Warbirds, click on the YES button below. This will install and run the game automatically.

For the game to run properly from this jukebox, please don't change the default directory when the game installs. If you do change the install path, you can still run the game from Windows.

Are you ready to begin your demo of Warbirds?

Strife

# Strife

This demo will need to install and run from DOS. Click on the **YES** button below and you'll exit to a DOS prompt.

To install this demo, change to your **CD-ROM** drive (type **D**: where **D** is the letter of your **CD-ROM** drive) and type: **MENU**.

When you are finished, type **WIN** at the DOS prompt and you'll return to the Jukebox.

Ready to install Strife?

Big Red Racing

# **Big Red Racing**

This demo will need to install and run from DOS. Click on the **YES** button below and you'll exit to a DOS prompt.

To install this demo, change to your **CD-ROM** drive (type **D**: where **D** is the letter of your **CD-ROM** drive) and type: **MENU**.

When you are finished, type **WIN** at the DOS prompt and you'll return to the Jukebox.

Ready to install Big Red Racing?

Rebel Runner

# Rebel Runner

This demo will need to install and run from DOS. Click on the **YES** button below and you'll exit to a DOS prompt.

To install this demo, change to your **CD-ROM** drive (type **D**: where **D** is the letter of your **CD-ROM** drive) and type: **MENU**.

When you are finished, type **WIN** at the DOS prompt and you'll return to the Jukebox.

Ready to install Rebel Runner?

Storm

# <u>Storm</u>

This demo will need to install and run from DOS. Click on the **YES** button below and you'll exit to a DOS prompt.

To install this demo, change to your **CD-ROM** drive (type **D**: where **D** is the letter of your **CD-ROM** drive) and type: **MENU**.

When you are finished, type **WIN** at the DOS prompt and you'll return to the Jukebox.

Ready to install Storm?
Seek and Destroy

## Seek and Destroy

This demo will run directly off the CD from DOS. Click on the **YES** button below and you'll exit to a DOS prompt.

To run this demo, change to your **CD-ROM** drive (type **D**: where **D** is the letter of your **CD-ROM** drive) and <u>type: **MENU**</u>.

When you are finished, <u>type **WIN**</u> at the DOS prompt and you'll return to the Jukebox. Ready to begin *Seek and Destroy*? Cylindrix

# **Cylindrix**

This demo will install and run from DOS. Click on the **YES** button below and you'll exit to a DOS prompt.

To run this demo, change to your **CD-ROM** drive (type **D**: where **D** is the letter of your **CD-ROM** drive) and type: **MENU**.

When you are finished, <u>type **WIN**</u> at the DOS prompt and you'll return to the Jukebox. Ready to begin *Cylindrix*? Operation Carnage

# **Operation Carnage**

This demo will install and run from DOS. Click on the **YES** button below and you'll exit to a DOS prompt.

To run this demo, change to your **CD-ROM** drive (type **D**: where **D** is the letter of your **CD-ROM** drive) and <u>type: **MENU**</u>.

When you are finished, <u>type **WIN**</u> at the DOS prompt and you'll return to the Jukebox. Ready to begin *Operation Carnage*? VR Soccer

## VR Soccer

This demo will install and run from DOS. Click on the **YES** button below and you'll exit to a DOS prompt.

To run this demo, change to your **CD-ROM** drive (type **D**: where **D** is the letter of your **CD-ROM** drive) and <u>type: **MENU**</u>.

When you are finished, <u>type **WIN**</u> at the DOS prompt and you'll return to the Jukebox. Ready to begin *VR Soccer*? America Online

# America Online

America's most popular online network, with full Internet capabilities.

By clicking the **YES** button below, America Online will automatically install and setup on your PC. For future use, just click on the America Online program group in Windows.

Are you ready to begin America Online?

Notes on Using Patches

## **Notes on Using Patches**

All patches are located in the **\PATCHES** subdirectory on the CD. To use a patch, you'll need to exit our **PC Gamer** frontend and copy the patch to the directory on your Hard Drive where that game resides.

Click on the name of the game for the patch you are interested in using from the Jukebox. A message will appear giving you the exact filename of the patch and a description of what the patch does.

Further information about these patches can be found in the magazine under the **Extended Play** column by **Tom McDonald**.

Press **CANCEL** to return to the Jukebox.

Aide De Camp v.1.16b (HPS)

## Aide De Camp v.1.16b (HPS) Patch

## Filename: ADC-116B.EXE

<u>Description</u>: Adds printouts, the ability to import from spreadsheets/databases, a map "fill" feature, and new symbol editing tools.

All patches are located in the **PATCHES** subdirectory on the CD. Each patch must be copied to the directory where it's respective game resides.

Aliens v.1.0.3

## Aliens v.1.0.3 Patch

### Filenames: ALIEN103.EXE

<u>Description</u>: Addresses various crashes and bugs.

All patches are located in the **PATCHES** subdirectory on the CD. Each patch must be copied to the directory where it's respective game resides.

Allied General v.1.1

## Allied General v.1.1 Patch

### Filenames: AGWIN11.EXE

<u>Description</u>: Fixes E-mail bugs and makes it more stable.

All patches are located in the **PATCHES** subdirectory on the CD. Each patch must be copied to the directory where it's respective game resides.

Angel Devoid Update

## Angel Devoid - Sony CDU-33A Update

## Filenames: ANGEL.ZIP

<u>Description</u>: This update fixes a problem with the SONY CDU 33A CD-ROM player accessing Disk 2 of *Angel Devoid*.

All patches are located in the **\PATCHES** subdirectory on the CD. Each patch must be copied to the directory where it's respective game resides. The **ANGEL.ZIP** file must be unzipped using the utility **PKUNZIP** (not provided with this CD).

Anvil of Dawn v.1.1

# Anvil of Dawn v.1.1

#### Filenames: ANVUP11.EXE

<u>Description</u>: General maintenance patch..

All patches are located in the **PATCHES** subdirectory on the CD. Each patch must be copied to the directory where it's respective game resides.

Battleground: Ardennes

## **Battleground: Ardennes**

Filenames: BGA11.ZIP

<u>Description</u>: Various fixes and enhancements.

All patches are located in the **PATCHES** subdirectory on the CD. Each patch must be copied to the directory where it's respective game resides.

Civilization II Sound Update

## **Civilization II Sound Update**

Filename: CIV2106.ZIP

<u>Description</u>: This update will fix the problems encountered by people with no sound cards..

All patches are located in the **\PATCHES** subdirectory on the CD. Each patch must be copied to the directory where it's respective game resides. The **CIV2106.ZIP** file must be unzipped using the utility **PKUNZIP** (not provided with this CD).

CivNet v.1.03

## CivNet v.1.03

#### Filename: CIVNETP3.ZIP

<u>Description</u>: Fixes the "Cannot write to AUX" error that some people have encountered.

All patches are located in the **\PATCHES** subdirectory on the CD. Each patch must be copied to the directory where it's respective game resides. The **CIVNETP3.ZIP** file must be unzipped using the utility **PKUNZIP** (not provided with this CD).

Descent (registered version)

## **Descent (registered version)**

### Filename: DREG14A5.ZIP

<u>Description</u>: Adds new command line switches and fixes minor bugs.

All patches are located in the **\PATCHES** subdirectory on the CD. Each patch must be copied to the directory where it's respective game resides. The **DREG14A5.ZIP** file must be unzipped using the utility **PKUNZIP** (not provided with this CD).

Entomorph v.1.1

# Entomorph v.1.1

Filename: ENTOV11.EXE

<u>Description</u>: Fixes various bugs.

All patches are located in the **PATCHES** subdirectory on the CD. Each patch must be copied to the directory where it's respective game resides.

Great Naval Battles 4 v.1.1

# Great Naval Battles Vol.4 v.1.1

Filename: GNB4V11.EXE

Description: General maintenance patch.

All patches are located in the **PATCHES** subdirectory on the CD. Each patch must be copied to the directory where it's respective game resides.

HardBall 5 Roster Update

## HardBall 5 Roster Update

### Filename: HB5LGD96.EXE

<u>Description</u>: Updates stats for HardBall 5 to the end of the 1995 season. Rosters updated to the end of January 1996.

All patches are located in the **PATCHES** subdirectory on the CD. Each patch must be copied to the directory where it's respective game resides.
Harpoon Classic for Windows

# Harpoon Classic for Windows v.1.58

#### Filenames: HAR158.ZIP

<u>Description</u>: This version fixes all known program problems, such as General protection Faults, and adds several user requested enhancements.

All patches are located in the **\PATCHES** subdirectory on the CD. Each patch must be copied to the directory where it's respective game resides. The **HAR158.ZIP** file must be unzipped using the utility **PKUNZIP** (not provided with this CD).

If you click on **YES** below, you will exit to DOS. When you are finished, type **WIN** at the DOS prompt and you'll return to the Jukebox.

PBA Bowling v.1.13

# PBA Bowling v.1.13 Update

Filename: PBA113.EXE

<u>Description</u>: General maintenance patch.

All patches are located in the **PATCHES** subdirectory on the CD. Each patch must be copied to the directory where it's respective game resides.

If you click on **YES** below, you will exit to DOS. When you are finished, <u>type **WIN**</u> at the DOS prompt and you'll return to the Jukebox.

Power Dolls v.1.2

### Power Dolls v.1.2

#### Filename: PDPATCH.ZIP

<u>Description</u>: This features faster game play, compatibility with all sound cards, full voice, improved sound effects, and so on.

All patches are located in the **\PATCHES** subdirectory on the CD. Each patch must be copied to the directory where it's respective game resides. The **PDPATCH.ZIP** file must be unzipped using the utility **PKUNZIP** (not provided with this CD).

If you click on **YES** below, you will exit to DOS. When you are finished, type **WIN** at the DOS prompt and you'll return to the Jukebox.

Ripper

### **Ripper**

#### Filename: RIPPAT1A.ZIP

<u>Description</u>: Adds a patch for video problems associated with Matrox Millenium cards, and fixes filled notebook problems, corrupted SETTINGS.DEF and TAKE2.INI files, and other minor bugs.

All patches are located in the **\PATCHES** subdirectory on the CD. Each patch must be copied to the directory where it's respective game resides. The **RIPPAT1A.ZIP** file must be unzipped using the utility **PKUNZIP** (not provided with this CD).

If you click on **YES** below, you will exit to DOS. When you are finished, type **WIN** at the DOS prompt and you'll return to the Jukebox.

Solitaire Deluxe for Windows

# Solitaire Deluxe for Windows Update

### Filename: SOLWIN11.ZIP

<u>Description</u>: Fixes a "General Protection Fault" error message seen when you select a tour, and it adds the game "Double or Quits."

All patches are located in the **\PATCHES** subdirectory on the CD. Each patch must be copied to the directory where it's respective game resides. The **SOLWIN11.ZIP** file must be unzipped using the utility **PKUNZIP** (not provided with this CD).

If you click on **YES** below, you will exit to DOS. When you are finished, <u>type **WIN**</u> at the DOS prompt and you'll return to the Jukebox.

Terminator: Future Shock v.1.20

## Terminator: Future Shock v.1.20

### Filename: P120\_US.EXE

<u>Description</u>: This fixes problems with the Virtual i-O i-Glasses!, frame rate for fast Pcs, the Goliath's hit points, and random crashes.

All patches are located in the **PATCHES** subdirectory on the CD. Each patch must be copied to the directory where it's respective game resides.

If you click on **YES** below, you will exit to DOS. When you are finished, <u>type **WIN**</u> at the DOS prompt and you'll return to the Jukebox.

World Series of Poker Deluxe v.1.0.7

## World Series of Poker Deluxe v.1.0.6

#### Filename: WSD\_107.ZIP

<u>Description</u>: For bugs in Baccarat, Carribean Stud, Craps & Let it Ride where taking a break can cause the blinds to be reset.

All patches are located in the **\PATCHES** subdirectory on the CD. Each patch must be copied to the directory where it's respective game resides. The **WSD\_107.ZIP** file must be unzipped using the utility **PKUNZIP** (not provided with this CD).

If you click on **YES** below, you will exit to DOS. When you are finished, type **WIN** at the DOS prompt and you'll return to the Jukebox.

Terra Nova v.1.09

# Terra Nova v.1.09

Filename: TNV109.EXE

<u>Description</u>: Fixes the problem with the Random Scenario Builder which causes the game to hang if it was used four times consecutively.

All patches are located in the **PATCHES** subdirectory on the CD. Each patch must be copied to the directory where it's respective game resides.

If you click on **YES** below, you will exit to DOS. When you are finished, type **WIN** at the DOS prompt and you'll return to the Jukebox.

Unnecessary Roughness '95

# Unnecessary Roughness '95 Update

### Filename: UR95CLOK.EXE

<u>Description</u>: Corrects ATI Mach 64 support and fixes play clock.

All patches are located in the **PATCHES** subdirectory on the CD. Each patch must be copied to the directory where it's respective game resides.

If you click on **YES** below, you will exit to DOS. When you are finished, <u>type **WIN**</u> at the DOS prompt and you'll return to the Jukebox.

Wing Commander IV - Joystick

# Wing Commander IV Alt. Joystick Routine

### Filename: WC4JOY.EXE

<u>Description</u>: This changes the way the joystick data is acquired in the game, and will allow some systems to work properly with the joystick routines in the game.

All patches are located in the **PATCHES** subdirectory on the CD. Each patch must be copied to the directory where it's respective game resides.

If you click on **YES** below, you will exit to DOS. When you are finished, type **WIN** at the DOS prompt and you'll return to the Jukebox.

Wing Commander IV - Notebook

## Wing Commander IV Notebook Gameport Update

Filename: WC4JOYNG.EXE

<u>Description</u>: Adds support for notebook gameports.

All patches are located in the **PATCHES** subdirectory on the CD. Each patch must be copied to the directory where it's respective game resides.

If you click on **YES** below, you will exit to DOS. When you are finished, <u>type **WIN**</u> at the DOS prompt and you'll return to the Jukebox.

Wizard Pinball Controls Update

# Wizzard Pinball Controls Update

Filename: EXTWIZ.ZIP

<u>Description</u>: Adds support for Extreme Pinball.

All patches are located in the **\PATCHES** subdirectory on the CD. Each patch must be copied to the directory where it's respective game resides. The **EXTWIZ.ZIP** file must be unzipped using the utility **PKUNZIP** (not provided with this CD).

If you click on **YES** below, you will exit to DOS. When you are finished, <u>type **WIN**</u> at the DOS prompt and you'll return to the Jukebox.

Patches: How To

All patches are located in the **PATCHES** subdirectory on the CD. Each patch must be copied to the directory where it's respective game resides.

For example, if the name of the patch for **Tie Fighter** is **TIECDJOY.ZIP** and your **CD-ROM** drive is **D**:. You would go to your **D** drive and type **CD\PATCHES**. Then copy the **TIECDJOY.ZIP** file to the directory on your Hard Drive where the **Tie Fighter** program resides.

When a patch has the **ZIP** extension, it will need to be unzipped using **PKUNZIP** (not provided with this CD).

Notes on Using Add-on Levels

### Notes on Using Add-on Levels

We have add-on levels (often referred to as WADS) for the following games: **DOOM2**, **HERETIC**, **HEXEN**, **DESCENT**, and **WARCRAFT II**. Click on the game you're interested in and you'll receive information on the exact filename and where the file is located on our CD. The file will need to be copied to your Hard Drive where the full version of the game is located.

Further information about installing these levels can be obtained at the Tech Support Monitor.

Press **CANCEL** to return to the Jukebox.

DOOM 2: Camp Hell

### **DOOM 2 Camp Hell WAD**

### Filename: CAMPHELL.ZIP

**DOOM 2** levels are located in the **\DOOM2** directory on the CD. Each level must be copied to the **DOOM2** directory on your Hard Drive. If you're not familiar with how to use a level, you can refer to Tech Support monitor. There's also a **README.TXT** file in the **\DOOM2** directory.

If you click on **YES** below, you will exit to DOS. When you are finished, type **WIN** at the DOS prompt and you'll return to the Jukebox

DOOM 2: Eye Storm

# DOOM 2: Eye Storm WAD

### Filename: EYESTORM.ZIP

**DOOM 2** levels are located in the **\DOOM2** directory on the CD. Each level must be copied to the **DOOM2** directory on your Hard Drive. If you're not familiar with how to use a level, you can refer to Tech Support monitor. There's also a **README.TXT** file in the **\DOOM2** directory.

If you click on **YES** below, you will exit to DOS. When you are finished, <u>type **WIN**</u> at the DOS prompt and you'll return to the Jukebox

Heretic: The Lift

### Heretic: The Lift Wad

### Filename: THELIFT.ZIP

**HERETIC** levels are located in the **\HERETIC** directory on the CD. Each level must be copied to the **HERETIC** directory on your Hard Drive. If you're not familiar with how to use a level, you can refer to Tech Support monitor. There's also a **README.TXT** file in the **\HERETIC** directory.

If you click on **YES** below, you will exit to DOS. When you are finished, type **WIN** at the DOS prompt and you'll return to the Jukebox

Heretic: Palace of Malice

### Heretic: Palace of Malice Wad

### Filename: HPOM.ZIP

**HERETIC** levels are located in the **\HERETIC** directory on the CD. Each level must be copied to the **HERETIC** directory on your Hard Drive. If you're not familiar with how to use a level, you can refer to Tech Support monitor. There's also a **README.TXT** file in the **\HERETIC** directory.

If you click on **YES** below, you will exit to DOS. When you are finished, type **WIN** at the DOS prompt and you'll return to the Jukebox
Descent: Kronos lopa

## **Descent: Kronos lopa Level**

#### Filename: KRONOS.ZIP

**DESCENT** levels are located in the **\DESCENT** directory on the CD. Each level must be copied to the **DESCENT** directory on your Hard Drive. If you're not familiar with how to use a level, you can refer to Tech Support monitor. There's also a **README.TXT** file in the **\DESCENT** directory.

Descent: The Mad Decorator

## **Descent: The Mad Decorator Level**

Filename: MAD.ZIP

**DESCENT** levels are located in the **\DESCENT** directory on the CD. Each level must be copied to the **DESCENT** directory on your Hard Drive. If you're not familiar with how to use a level, you can refer to Tech Support monitor. There's also a **README.TXT** file in the **\DESCENT** directory.

Hexen: BongoFur

# Hexen: BongoFur WAD

#### Filename: BONGOFUR.ZIP

**HEXEN** levels are located in the **\HEXEN** directory on the CD. Each level must be copied to the **HEXEN** directory on your Hard Drive. If you're not familiar with how to use a level, you can refer to Tech Support monitor. There's also a **README.TXT** file in the **\HEXEN** directory.

Hexen: The Worship

# Hexen: The Worship WAD

#### Filename: WORSHIP.ZIP

**HEXEN** levels are located in the **\HEXEN** directory on the CD. Each level must be copied to the **HEXEN** directory on your Hard Drive. If you're not familiar with how to use a level, you can refer to Tech Support monitor. There's also a **README.TXT** file in the **\HEXEN** directory.

Warcraft 2: The Hobbit

## Warcraft 2: The Hobbit

#### Filename: HOBBIT.ZIP

**Warcraft 2** levels are located in the \**WARCRAFT** directory on the CD. Each level must be copied to the **WAR2** directory on your Hard Drive. After that, you'll be able to access it by starting a custom scenario game. If you're not familiar with how to use a level, you can refer to Tech Support monitor. There's also a **README.TXT** file in the \**WARCRAFT** directory.

Warcraft 2: Boot Camp

## Warcraft 2: Boot Camp

Filename: BOOT.ZIP

**Warcraft 2** levels are located in the \**WARCRAFT** directory on the CD. Each level must be copied to the **WAR2** directory on your Hard Drive. After that, you'll be able to access it by starting a custom scenario game. If you're not familiar with how to use a level, you can refer to Tech Support monitor. There's also a **README.TXT** file in the \**WARCRAFT** directory.

Personnel drawer pages

# PC Gamer: The World's Best-Selling Lawn and Garden Magazine Invoice

<u>12/09/71</u> <u>To:</u>

George G. Gaskins, Owner Ned's Potting Products

Full-page ad, Furthelman's Wonder Clay.....\$1,970.21